## Értesítő modul

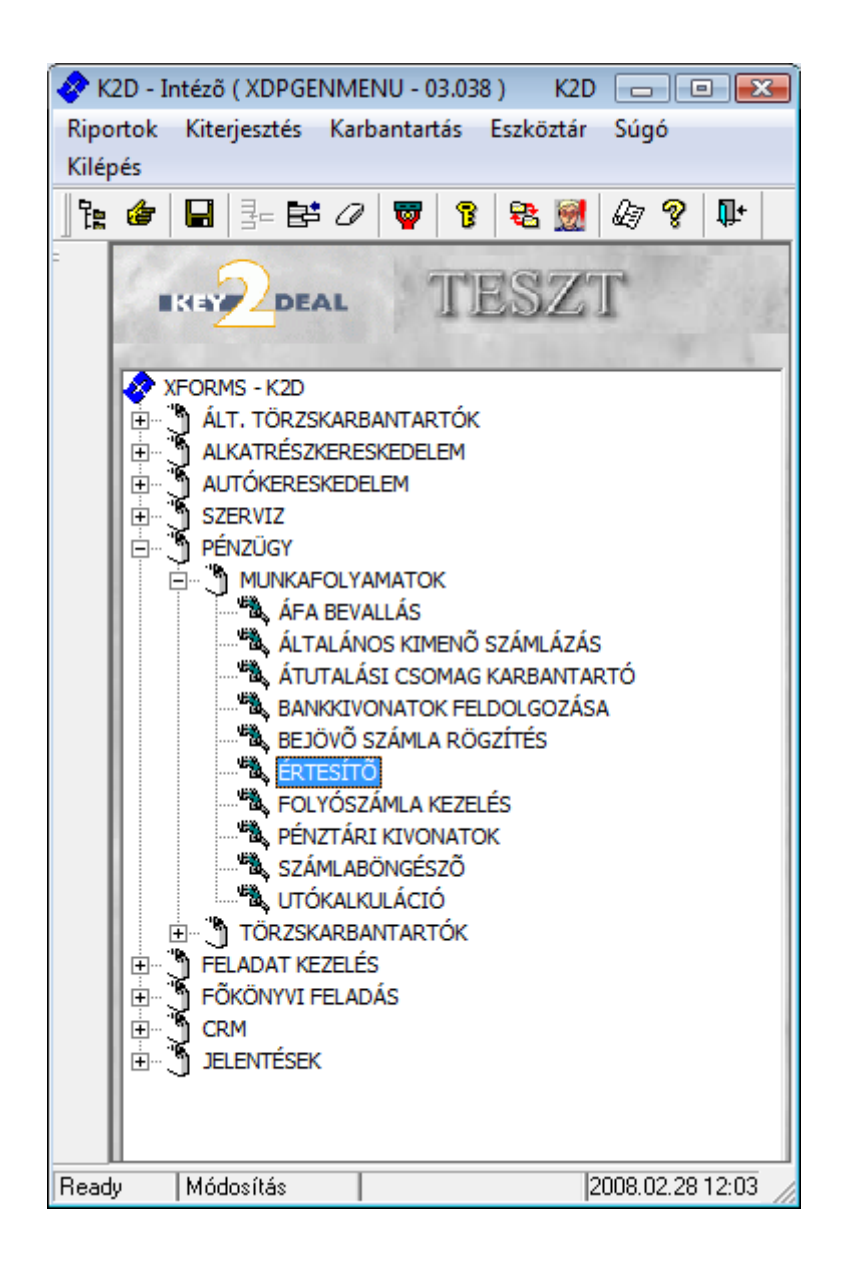

| 1. | Bevezetés                                  | .2  |
|----|--------------------------------------------|-----|
| 2  | Általános kimenő számla előleg kibocsátása | 2   |
| 3  | Stornózás                                  | 8   |
| 5. | otornolus                                  | ••• |

## 1. Bevezetés

| Értesítő ( XDPOUINOTINVOICE - 03.020 )<br>Állapot Súgó                                                                                                    | K2D            |                    |                          |
|----------------------------------------------------------------------------------------------------|----------------|--------------------|--------------------------|
| IKA DEAL                                                                                                    | TESZT          | E est              |                          |
| NOTO Partner neve                                                                                                    | Értesítő típus | GENO tipus         | Nettó ÁFA                |
| Image: state of the state of the state o | Egységár Menn  | y. Mee Nettó érték | K ÁFA kulcs ÁFA érték Br |
| Beadu                                                                                                    |                | 1                  | 1 2000 02 20 12:02       |

1. ábra

Az Értesítő modul az Előleg bekérő értesítők központi kibocsátó helye. Ez a modul elég ritkán van használatban, mivel minden egyes előlegbekérő értesítőt elő lehet állítani a saját moduljából (Alkatrész értékesítés, Új és használt gépjármű értékesítés, Szerviz). De az Általános kimenő számlázás modulból nem lehet előállítani előlegszámlát, ezért ezeknek a kibocsátási helye továbbra is az Értesítő modul. Ez a használati útmutató az <u>Általános kimenő számla előlegre</u> koncentrál csak!

## 2. Általános kimenő számla előleg kibocsátása

Az **Értesítő** nevű ablakon az *Új rekord felvitele* (E) nyomógombra kattintva a következő ablak jelenik meg (2. ábra).

| Új értesítő rögzíté | se              |                      |           |                    |                 |         | ×            |
|---------------------|-----------------|----------------------|-----------|--------------------|-----------------|---------|--------------|
| Stornó              |                 |                      |           |                    |                 |         |              |
| EKEY                | DEAL            | T                    | ESZ       | Γ                  |                 |         |              |
|                     | Értesítő típus  | Alt. előleg értesítő | •         | Part. rel. Vevő    | -               | NOTO    |              |
|                     | Partner         |                      |           | •                  | Állapot         |         |              |
|                     |                 |                      |           | -                  | Könyv. áll      | Nem adł | nató fel     |
| GENO tipus -        |                 | - CAR                | 1 🖶       |                    | Értesítő dátuma | 2008.   | 02.28. 12:38 |
| Nettó               | ,00             | P.nem HUF            | •         |                    | Telj. da        | átuma   | 2008.02.28.  |
| ÁFA                 | ,00             | ÁFÁ-s ☑              | Jóváírá   | s 🗆                | Fizetési ha     | táridő  | 0000.00.00.  |
| Totál               | ,00             |                      | Helyesbit | ő 🗆                | Költséghely -   |         | •            |
| Fiz                 | zetési mód      | •                    | Aldivízió | M - ADMINISZTRÁCIÓ | • Ny            | elv Ma  | gyar 💌       |
| Meg                 | jegyzés a szlán |                      |           |                    |                 | ?       |              |
| Egy                 | éb megjegyzés   |                      |           |                    |                 | ?       |              |
|                     | Banlszla.       | 11600006-00000000-   | 13813273  | Munkatárs d        | msdba           | 0       |              |
| Új gj.ért. Il       | D 1             | Haszn.gj.ért.ID      | 1         | Munkalap ID        | 1 Alk. é        | rt. ID  | 1            |
|                     |                 | 14                   |           | your -             | 111             |         | NO<br>OK     |
| Belső kód (F3)      | Megnevezés      | Egységár             | Menny.    | Mee Nettó érték    | ÁFA kulcs Áf    | A érték |              |
| <                   |                 | III                  |           |                    |                 |         |              |

2. ábra

Az Új értesítő rögzítése nevű ablakon az Értesítő típus mezőt az alapértelmezésen kell hagyni, azaz az Általános előleg értesítőn. A következő lépés, hogy ki kell tölteni a **Partner** mezőt azzal a partnerrel, akinek az előleg bekérő értesítő (később előlegszámla) készülni fog.Ehhez a **Partner** mező melletti nyomógombra kell kattintani (3. ábra).

| Partnerek listája                     |                                          |               |                  |      |
|---------------------------------------|------------------------------------------|---------------|------------------|------|
| Egyéb információk Szûrés              |                                          |               |                  |      |
|                                       | 1.1.1.1.1.1.1.1.1.1.1.1.1.1.1.1.1.1.1.1. |               |                  |      |
| Partner neve                          | Rövid név                                | Település név | Pontos szla. cím | •    |
|                                       |                                          |               |                  |      |
|                                       |                                          |               |                  | =    |
| · · · · · · · · · · · · · · · · · · · |                                          |               |                  | - 11 |
|                                       |                                          |               |                  | -    |
|                                       |                                          |               |                  |      |
|                                       |                                          |               |                  |      |
|                                       |                                          |               |                  | - 1  |
|                                       |                                          |               |                  | -    |
| < III                                 |                                          | 1             | 1                |      |
|                                       |                                          |               |                  |      |
| ? <b></b> []                          | 1/24                                     |               |                  | 213  |
|                                       | /                                        |               |                  |      |
|                                       |                                          |               |                  |      |

3. ábra

Ekkor a **Partnerek listája** nevű ablak jelenik meg a képernyőn, ahol különböző szűrési feltételek beírása után a *Lekérdezés futtatása* () nyomógombra kattintva lehet listázni a partnereket. A megfelelő partner kiválasztása után a *mentés* () nyomógombra kell kattintani (4. ábra).

| Stornó    |                    |                      |          |                       |               |              |             |
|-----------|--------------------|----------------------|----------|-----------------------|---------------|--------------|-------------|
|           |                    |                      |          |                       |               |              |             |
|           |                    | T                    | ESZ      | T                     | 6             |              |             |
| C. A. Law | Értesítő típus     | Alt. előleg értesítő | <b>•</b> | Part. rel. Vevő       | ▼             | ΝΟΤΟ         |             |
| 15.1      | Partner            | GILLER PÉTER         |          |                       | Álla          | pot -        |             |
| 1037 BI   | UDAPEST            | ZAY U. 1             |          | 1                     | Könyv.        | áll Nem adha | ató fel     |
| GENO tipu | ıs -               | - CAR                | 1 🖶      |                       | Értesítő dátu | ma 2008.02   | 2.28. 12:38 |
| Nettó     | ,00                | P.nem HUF            | -        |                       | Te            | lj. dátuma   | 2008.02.28. |
| ÁFA       | ,00                | ÁFÁ-s ☑              | Jóvá     | írás 🗆 📃              | Fizetés       | si határidő  | 2008.02.28. |
| Totál     | ,00                |                      | Helyes   | bítő 🗆 📃              | Költséghel    | ly -         | •           |
| 2 6 50    | Fizetési mód Kész  | pénz 💌               | Aldivíz  | ió M - ADMINISZTRÁCIÓ |               | Nyelv Mag    | yar 💌       |
| N         | Megjegyzés a szlán |                      |          |                       |               | ?            |             |
| 1993      | Egyéb megjegyzés   |                      |          |                       |               | ?            |             |
| 11.12     | Baniszia.          | 11600006-00000000-   | 13813273 | Munkatárs             | Imsdba        | C            |             |
| Új gj.ér  | rt. ID 1           | Haszn.gj.ért.ID      | 1        | Munkalap ID           | 1 A           | lk. ért. ID  | 1           |
|           |                    |                      |          | John                  |               | 3            | NO OK       |
| Belső kód | (F3) Megnevezés    | Egységár<br>III      | Menny.   | Mee Nettó érték       | ÁFA kulc      | s ÁFA érték  |             |

4. ábra

Ekkor újra az **Új értesítő rögzítése** nevű ablak jelenik meg, de már a kitöltött partner adatokkal. Ezután meg kell határozni az <u>általános kimenő számla</u> típusát, amelyhez az előlegbekérő értesítő (későbbi előlegszámla) készülni fog, ezt a célt szolgálja a **GENO típus** mező (5. ábra).

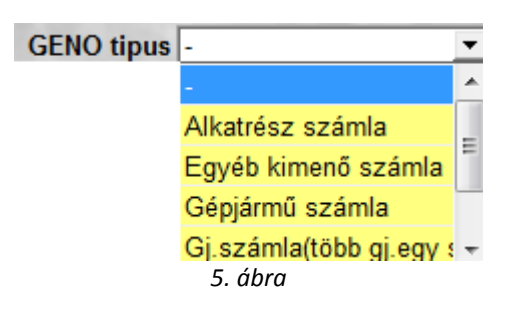

Ez a típus általában **Egyéb kimenő számla**, de gépjármű kapcsolattal rendelkező számlakibocsátás esetén lehet **Gépjármű számla** és **Gépjármű számla (több gépjármű egy számlán)** típusú is. A típus kiválasztása után az előleg bekérő értesítő **Fizetési módját** kell meghatározni (készpénz, átutalás). Ezután az értesítő **dátumait** kell megadni (6. ábra).

| Értesítő dátuma | 2008         | 12:38 |        |  |
|-----------------|--------------|-------|--------|--|
| Telj. da        | Telj. dátuma |       |        |  |
| Fizetési ha     | táridő       | 2008  | 02.28. |  |
| 6.              | ábra         |       |        |  |

A dátumok megadását követően kell még meghatározni a költséghelyet, valamint megjegyzés írható a számlára, majd a **mentés** () nyomógomb megnyomása következik (7. ábra).

| Úi értesítő rögzítése     |                         |             |                  |                   | ×                 |
|---------------------------|-------------------------|-------------|------------------|-------------------|-------------------|
| Stornó                    |                         |             |                  |                   |                   |
|                           | T                       | ESZT        |                  |                   |                   |
| Értesítő típ              | us Ált. előleg értesítő | -           | Part. rel. Vevõ  | -                 | NOTO 200800011    |
| Partn                     | er GILLER PÉTER         |             | •                | Állapot -         |                   |
| 1037 BUDAPEST             | ZAY U. 1                |             | 100              | Könyv. áll Ner    | m adható fel      |
| GENO tipus Egyéb kimenő s | számla 💌 CAR            | 1 🖶 -       |                  | Értesítő dátuma   | 2008.02.28. 12:38 |
| Nettó ,00                 | P.nem HUF               | •           |                  | Telj. dátu        | ma 2008.02.28.    |
| ÁFA ,00                   | ÁFÁ-s ☑                 | Jóváírás    |                  | Fizetési határ    | idő 2008.02.28.   |
| Totál ,00                 |                         | Helyesbítő  |                  | Költséghely D - A | dminisztráció 💌   |
| Fizetési mód Ké           | észpénz 💌               | Aldivízió M | - ADMINISZTRÁCIÓ | ▼ Nyel            | v Magyar 💌        |
| Megjegyzés a szlá         | án Előleg tesztelés     |             |                  |                   | ?                 |
| Egyéb megjegyz            | és                      |             |                  |                   | ?                 |
| Baniszi                   | a. 11600006-00000000-   | 13813273 📕  | Munkatárs d      | msdba             | C                 |
| Új gj.ért. ID 1           | Haszn.gj.ért.ID         | 1 M         | unkalap ID       | 1 Alk. ért.       | ID 1              |
|                           |                         |             | for              | II.II             | < NO OK           |
| Belső kód (F3) Megnevezé: | s Egységár              | Menny. M    | lee Nettó érték  | ÁFA kulcs ÁFA     | érték             |
| •                         |                         |             |                  |                   | • =               |
| Mégsem                    |                         |             |                  |                   |                   |

7. ábra

A fejléc kitöltése után kell felvinni az előleg bekérő tételét. Ehhez a képernyő alsó részén lévő  $\acute{Uj}$ 

rögzítése () nyomógombra kell kattintani (8. ábra).

| Új értesítő r | rögzítése            |                      |            |            |              |                 |           |             |
|---------------|----------------------|----------------------|------------|------------|--------------|-----------------|-----------|-------------|
| Stornó        |                      |                      |            |            |              |                 |           |             |
| ∎K∎           | DEAL                 | I                    | ESZ        | T          |              |                 |           |             |
|               | Értesítő típus       | Ált. előleg értesítő | •          | Part       | . rel. Vevõ  | -               | ΝΟΤΟ      | 200800011   |
|               | Partner              | GILLER PÉTER         |            |            | •            | Állapot -       |           |             |
| 1037          | BUDAPEST             | ZAY U. 1             |            |            | 100          | Könyv. áll      | Vem adha  | ató fel     |
| GENO tip      | pus Egyéb kimenő szá | mla 💌 CAR            | 1 🖶 -      |            |              | Értesítő dátuma | 2008.0    | 2.28. 12:38 |
| Nettó         | ,00                  | P.nem HU             | F          |            |              | Telj. dá        | ituma     | 2008.02.28  |
| ÁFA 🛛         | ,00                  | ÁFÁ-s 🗹              | Jóvá       | irás 🗌 📃   | 18           | Fizetési hat    | táridő    | 2008.02.28  |
| Totál         | ,00                  |                      | Helyes     | oítő 🗆 📃   | di la        | Költséghely D   | - Adminis | ztráció 💌   |
|               | Fizetési mód Kész    | oénz 💌               | Aldivíz    | ió M - ADN | IINISZTRÁCIÓ | ▼ Ny            | elv Mag   | yar 💌       |
|               | Megjegyzés a szlán   | Előleg tesztelés     |            |            |              |                 | ?         |             |
|               | Egyéb megjegyzés     |                      |            |            |              |                 | ?         |             |
|               | Baniszia.            | 1600006-0000000      | 0-13813273 | <b>↓</b>   | Munkatárs di | nsdba           | 0         |             |
| Új gj.        | ért. ID 1            | Haszn.gj.ért.ID      | 1          | Munka      | lap ID       | 1 Alk. éi       | rt. ID 📃  | 1           |
|               |                      | 1997                 |            | No.        |              |                 |           | NO<br>OK    |
| Belső kód     | d (F3) Megnevezés    | Egységár             | Menny.     | Мее        | Nettó érték  | ÁFA kulcs ÁF    | A érték   |             |
|               |                      | ,                    | 00         | 1,00       |              | ,00             |           | . 🚬         |
|               |                      |                      |            |            |              |                 |           |             |
|               |                      |                      |            | a          |              |                 |           |             |
|               |                      |                      |            |            |              |                 |           |             |

8. ábra

Ekkor egy új üres sor jelenik meg a képernyő alján. A **Belső kód (F3)** mezőbe duplán kell kattintani az egér bal gombjával (vagy az F3 billentyűt kell megnyomni a billentyűzeten) (9. ábra).

| Egyéb cikkek/szolg | áltatások |                      | ×              |
|--------------------|-----------|----------------------|----------------|
| Szûrés             |           |                      |                |
| Kód                | Belső kód | Egyéb cikk/szolg.(N) | Megáll.beszt 🗠 |
|                    |           |                      |                |
| L                  |           |                      |                |
|                    |           |                      | [ =            |
|                    |           | <u> </u>             |                |
|                    |           | I                    |                |
|                    |           | <u>I</u>             |                |
|                    |           | I                    |                |
|                    |           | I                    |                |
|                    |           |                      |                |
|                    |           | I                    |                |
|                    |           |                      |                |
|                    |           | i                    |                |
| I <                |           |                      | •              |
|                    |           |                      |                |
|                    |           |                      |                |
|                    |           |                      |                |
|                    |           |                      |                |
|                    |           |                      |                |

9. ábra

Az **Egyéb cikkek/szolgáltatások** ablakon a *Lekérdezés futtatása* ( kattintva a következő ablak jelenik meg a képernyőn (10. ábra). ) nyomógombra

| Egyéb cikkek/szo | olgáltatások |                        | ×               |
|------------------|--------------|------------------------|-----------------|
| Szûrés           |              |                        |                 |
| Kód              | Belső kód    | Egyéb cikk/szolg.(N)   | Megáll.beszList |
| SZM              | SZM          | SZERVIZ MUNKADÍJ - ELĆ | ĎL ,00          |
| GJ               | GJ           | GÉPJÁRMÛ JAVÍTÁS - EL  | Ĉ ,00           |
| E                | E            | ELÕLEG                 | ,00             |
| AÉ               | AÉ           | ALKATRÉSZ ÉRTÉKESÍTÉ   | .00             |
| ?                |              |                        | NO OK           |

10. ábra

Megjelennek az előleg bekérő értesítőn szerepeltethető tételek. Ezek közül kiválasztva azt, amelyiket

az általános kimenő számlán kell szerepeltetni (általában csak *Előleg*), majd a *mentés* (**)** nyomógombra kattintva újra az **Új értesítő rögzítése** nevű ablak jelenik meg a képernyőn (11. ábra).

| Új értesítő r | ögzítése             |                      |            |           |              |                 |              | ×           |
|---------------|----------------------|----------------------|------------|-----------|--------------|-----------------|--------------|-------------|
| Stornó        |                      |                      |            |           |              |                 |              |             |
| II KO         | DEAL                 | 1                    | TESZ       | T         |              |                 |              |             |
| 1.87.4        | Értesítő típus       | Ált. előleg értesítő | •          | Part      | rel. Vevő    | •               | NOTO         | 200800011   |
| 15.18         | Partner              | GILLER PÉTER         |            |           | •            | Állapot         | -            |             |
| 1037          | BUDAPEST             | ZAY U. 1             |            |           | 1            | Könyv. áll      | Nem adhat    | ó fel       |
| GENO tip      | pus Egyéb kimenő sza | ámla 💌 CAR 📕         | 1 🛃 -      |           |              | Értesítő dátuma | 2008.02      | 28. 12:38   |
| Nettó         | ,00                  | P.nem HU             | F          |           |              | Telj. d         | látuma 🔽     | 2008.02.28. |
| ÁFA           | ,00                  | ÁFÁ-s 🗹              | Jóváí      | rás 🗆 🗾   | 18           | Fizetési h      | atáridő 🔽    | 2008.02.28. |
| Totál         | ,00                  |                      | Helyesb    | oítő 🗌 📃  | de la        | Költséghely     | ) - Adminisz | tráció 💌    |
| 2.53          | Fizetési mód Kész    | zpénz 💌              | Aldivízi   | ó M - ADN | IINISZTRÁCIÓ | - N             | lyelv Magy   | ar 💌        |
|               | Megjegyzés a szlán   | Előleg tesztelés     |            |           |              |                 | ?            |             |
|               | Egyéb megjegyzés     |                      |            |           |              |                 | ?            |             |
|               | Baniszia.            | 11600006-0000000     | 0-13813273 | Ŧ         | Munkatárs dr | msdba           | 0.0          |             |
| Új gj.        | ért. ID 1            | Haszn.gj.ért.ID      | 1          | Munka     | ap ID        | 1 Alk.          | ért. ID      | 1           |
|               |                      | 1                    |            | No.       |              |                 |              | NO OK       |
| Belső kód     | d (F3) Megnevezés    | Egységár             | Menny.     | Mee       | Nettó érték  | ÁFA kulcs Á     | FA érték     |             |
| E             | ELÕLEG               |                      | ,00        | 1,00DB    |              | ,00ÁFA 20%      |              | . =         |
|               |                      |                      |            |           |              |                 |              |             |
|               |                      |                      |            |           | _            |                 |              |             |
| •             |                      | m                    | 2          |           |              |                 |              |             |
|               |                      |                      |            |           |              |                 |              |             |

11. ábra

Az **egységár** megadását követően a *mentés* (**PS**) nyomógomb megnyomása következik (12. ábra).

| Új értesítő | rögzítése            |                      |               |                 |                 | E                    |
|-------------|----------------------|----------------------|---------------|-----------------|-----------------|----------------------|
| Stornó      |                      |                      |               |                 |                 |                      |
| <b>I</b> K  |                      | T                    | ESZT          |                 |                 |                      |
|             | Értesítő típus       | Ált. előleg értesítő | -             | Part. rel. Vevő | <b>T</b>        | NOTO 20080001        |
|             | Partner              | GILLER PÉTER         |               | +               | Állapo          | t -                  |
| 1037        | BUDAPEST             | ZAY U. 1             |               | - 1             | Könyv. ál       | Nem adható fel       |
| GENO t      | ipus Egyéb kimenő sz | ámla 💌 CAR           | 1 🛃 -         |                 | Értesítő dátuma | 2008.02.28. 12:3     |
| Nettó       | 10 000,00            | P.nem HUF            | -             |                 | Telj.           | dátuma 2008.02.28    |
| ÁFA         | 2 000,00             | ÁFÁ-s ☑              | Jóváírás 🗌    | 18              | Fizetési h      | atáridő 2008.02.28   |
| Totál       | 12 000,00            |                      | Helyesbítő 🗌  | 1               | Költséghely     | D - Adminisztráció 💌 |
|             | Fizetési mód Kész    | pénz 💌               | Aldivízió M - | ADMINISZTRÁCIÓ  |                 | Nyelv Magyar 💌       |
|             | Megjegyzés a szlán   | Előleg tesztelés     |               |                 |                 | ?                    |
|             | Egyéb megjegyzés     |                      |               |                 |                 | ?                    |
|             | Baniszia.            | 11600006-00000000-1  | 3813273 📕     | Munkatárs       | dmsdba          | C                    |
| Új gj       | j.ért. ID 1          | Haszn.gj.ért.ID      | 1 Mu          | unkalap ID      | 1 Alk.          | ért. ID 1            |
|             |                      |                      | 1.1           | do -            |                 |                      |
| Belső kó    | ód (F3) Megnevezés   | Egységár             | Menny. M      | ee Nettó érték  | ÁFA kulcs /     | ÁFA érték            |
| E           | ELÕLEG               | 10 000,00            | 1,00 DI       | 3 10            | 000,00 ÁFA 20%  | 2 000,0              |
| •           |                      |                      |               |                 |                 | + 1                  |
|             |                      |                      |               |                 |                 |                      |

12. ábra

Ekkor már csak az *Értesítő nyomtatása* (**W**) nyomógombra kell kattintani és nyomtatódik az <u>Előleg bekérő értesítő</u> nevű riport.

Ezután már csak pénzügyileg rendezni kell (Pénztárban vagy Bankban) és nyomtatódik az Előlegszámla, amit be lehet számítani egy Általános kimenő végszámlába.

## 3. Stornózás

Az előleg bekérő értesítő elkészítése után aktív lesz az egyetlen menüpont a képernyőn (Stornó).

| Új értesítő                                | rögzítése          |                                 |             |                                     |                                   |                | <b>.</b>         |
|--------------------------------------------|--------------------|---------------------------------|-------------|-------------------------------------|-----------------------------------|----------------|------------------|
| Stornó                                     |                    |                                 |             |                                     |                                   |                |                  |
|                                            |                    | T                               | ESZT        |                                     | ť.                                |                |                  |
| 1.60                                       | Értesítő típu:     | s Ált. előleg értesítő          | •           | Part. rel. Vevõ                     | •                                 | NOTO 2         | 00800011         |
| Partner GILLER PÉTER                       |                    |                                 | •           |                                     | Állapot Kinyomtatva               |                |                  |
| 1037                                       | BUDAPEST           | ZAY U. 1                        |             |                                     | Könyv. áll Nem adható fel         |                |                  |
| GENO tipus Egyéb kimenő számla 💌 CAR 🗾 🗜 - |                    |                                 |             |                                     | Értesítő dátuma 2008.02.28. 12:38 |                |                  |
| Nettó                                      | 10 000,00          | P.nem HUF                       | -           |                                     | Telj.                             | dátuma 20      | 08.02.28         |
| ÁFA                                        | 2 000,00           | ÁFÁ-s ☑                         | Jóváírás    |                                     | Fizetési határidő 2008.02.28.     |                |                  |
| Totál                                      | 12 000,00          | 000,00 Helyesbítő 🗌 🔂 Költséghe |             |                                     |                                   | D - Adminiszti | áció 💌           |
|                                            | Fizetési mód Kés   | zpénz 💌                         | Aldivízió M | M - ADMINISZTRÁCIÓ 💌 Nyelv Magyar 💌 |                                   |                |                  |
|                                            | Megjegyzés a szlár | Előleg tesztelés                |             |                                     |                                   | ?              |                  |
|                                            | Egyéb megjegyzés ? |                                 |             |                                     |                                   |                |                  |
|                                            | Banlszla           | dmsdba                          | C           |                                     |                                   |                |                  |
| Új gj                                      | j.ért. ID 1        | Haszn.gj.ért.ID                 | 1 M         | lunkalap ID                         | 1 Alk                             | . ért. ID      | 1                |
| ۲                                          |                    |                                 |             | do                                  |                                   |                | o<br>o<br>c<br>k |
| Belső ká                                   | ód (F3) Megnevezés | Egységár                        | Menny. N    | lee Nettó érték                     | ÁFA kulcs                         | ÁFA érték      |                  |
| E                                          | ELŐLEG             | 10 000,00                       | 1,00 0      | DB 10                               | 000,00 ÁFA 20%                    | 2 00           | 0,0 =_           |
|                                            |                    |                                 |             |                                     |                                   |                | =                |
|                                            |                    |                                 |             |                                     |                                   |                | E = _            |
| •                                          |                    |                                 |             |                                     |                                   |                | · = ·            |
| •                                          |                    | III                             |             |                                     |                                   |                | • [=             |

A "Stornó" menüpontra kattintva a következő kérdés jelenik meg (14. ábra).

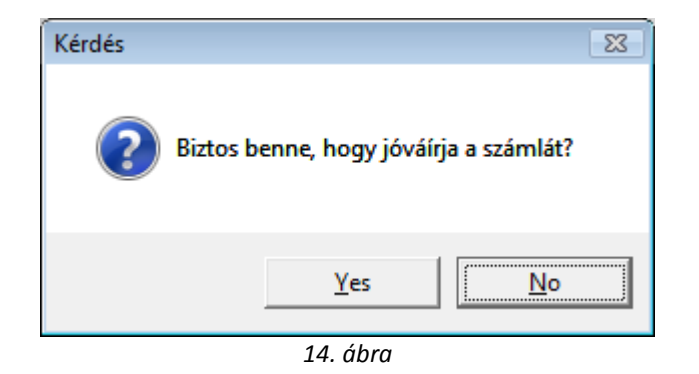

Igen (yes) válasz esetén a következő kérdés jelenik meg (15. ábra).

| Kérdés                                                                                                    |                        | 83 |  |  |  |  |  |
|----------------------------------------------------------------------------------------------------|------------------------|----|--|--|--|--|--|
| A most készítendő jóváíró számla teljesítés dátuma az eredeti számla teljesítés dátuma legyen (igen) vagy a mai nap (nem)? |                        |    |  |  |  |  |  |
|                                                                                                    | <u>Y</u> es <u>N</u> o |    |  |  |  |  |  |
| 15 ábra                                                                                                    |                        |    |  |  |  |  |  |

15. ábra

Bármilyen válasz esetén nyomtatódik az <u>Előleg bekérő értesítő</u> nevű riport (mínusszal).